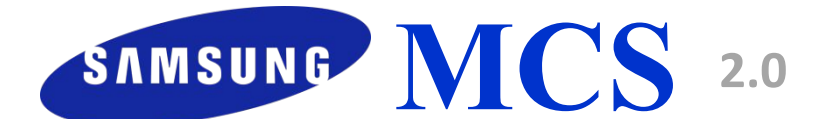

#### **Market Communication System**

Инструкция по регистрации данных по продажам в **MCS 2.0** 

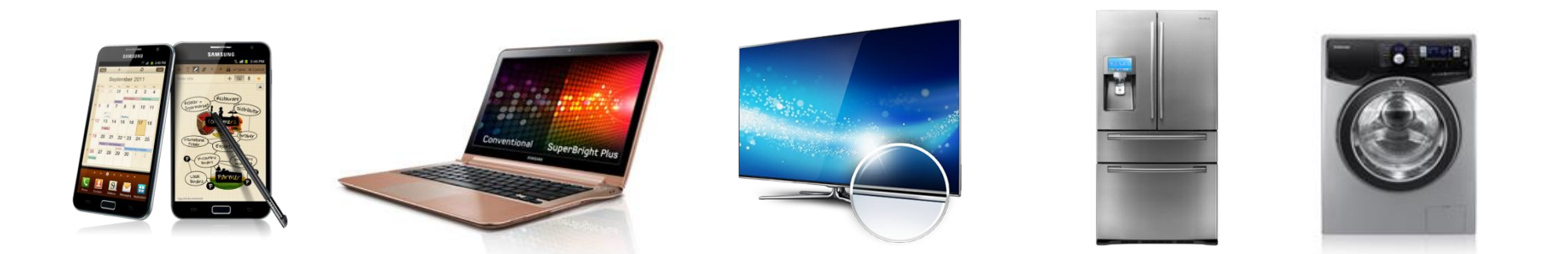

**SERC MCS October 2015** 

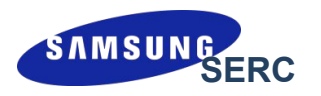

Copyright (c) 2007-2015 Samsung Electronics Co.,Ltd.

Вся информация, документы и изображения, представленные в этом материале, защищены авторским правом и являются собственностью компании Samsung Electronics. Этот материал может содержать коммерческую тайну или привилегированную и конфиденциальную информацию. Любое несанкционированное разглашение, распространение, копирование и использование информации, содержащейся в данном материале, строго запрещено.

Ограничения

Документ содержит информацию о детальном процессе и функциях системы MCS и строго ограничен для использования лицами, продающими продукцию Samsung в магазине. В особенности, безопасность ID и пароля, предоставленных компанией Samsung Electronics, должна быть обеспечена в любом случае.

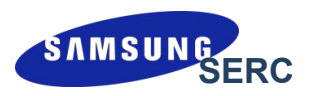

Для регистрации продуктов в MCS систему заносится :

- серийный номер проданного оборудования
- телефон покупателя/ организации
- ✔ФИО покупателя/название организации

#### Почему покупателю нужно предоставлять номер своего телефона?

Продукция Samsung имеет электронную гарантию.

При предоставлении номера мобильного телефона на него высылается подтверждение активации электронной гарантии и информация автоматически поступает в сервисный центр. Дата активации гарантии соотвествует дате продажи, занесенной в систему MCS, и действует 1 год (или больше, в зависимости от продукта).

Во избежание ситуаций с предоставлением некорректной информации со стороны партнеров, компания Samsung будет проводить проверки: действительно ли продукция была продана конечному потребителю или нет.

## **MCS 2.0.** Обзор процесса

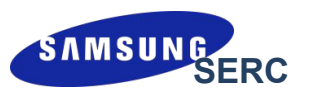

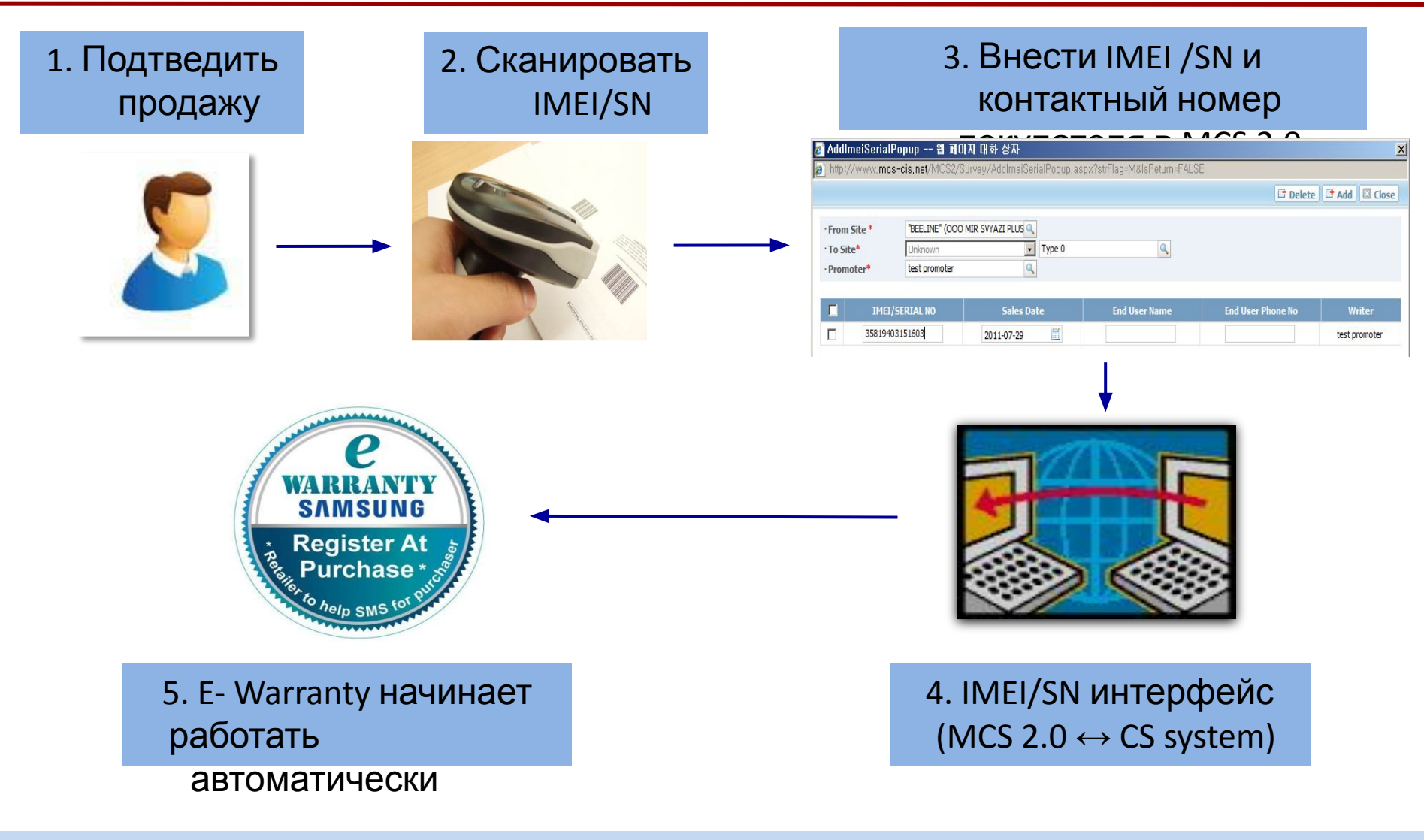

※ Гарантия E-warranty начинает работать с момента регистрации IMEI/SN товара и телефонного номера покупателя в системе

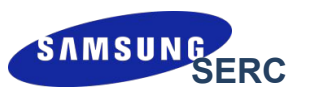

#### Виды серийных номеров

| Продуктовая группа         | Тип<br>номера | Кол-во<br>символов | Состоит из                                   |
|----------------------------|---------------|--------------------|----------------------------------------------|
| Мобильные телефоны         | IMEI          | 15                 | Только цифры, начинается на 35               |
| Планшеты с GSM<br>модулем  | IMEI*         | 15                 | Только цифры <i>,</i> начинается на<br>35/86 |
| Планшеты без GSM<br>модуля | S/N           | 11                 | Буквы и цифры, начинается на R               |
| Остальные продукты         | S/N           | 14/15              | Буквы и цифры                                |

\*Если на коробке одновременно есть и IMEI-номер и S/N, то сканировать нужно IMEI. Если IMEI-номер отсутствует, то вносится S/N.

При ручном сканировании будьте внимательны:

- 1) Нельзя вносить любые знаки только буквы и цифры.
- 2) Нельзя путать букву О и цифру 0, русскую С и латинсткую С. Все цифры для подсказки подчеркнуты снизу.

Пример: **\$/N: Z<u>7</u>ASBFEBC<u>03119</u>** 

### Особенности сканирования

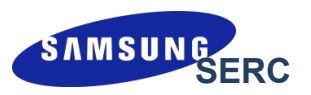

#### Расположение на коробке

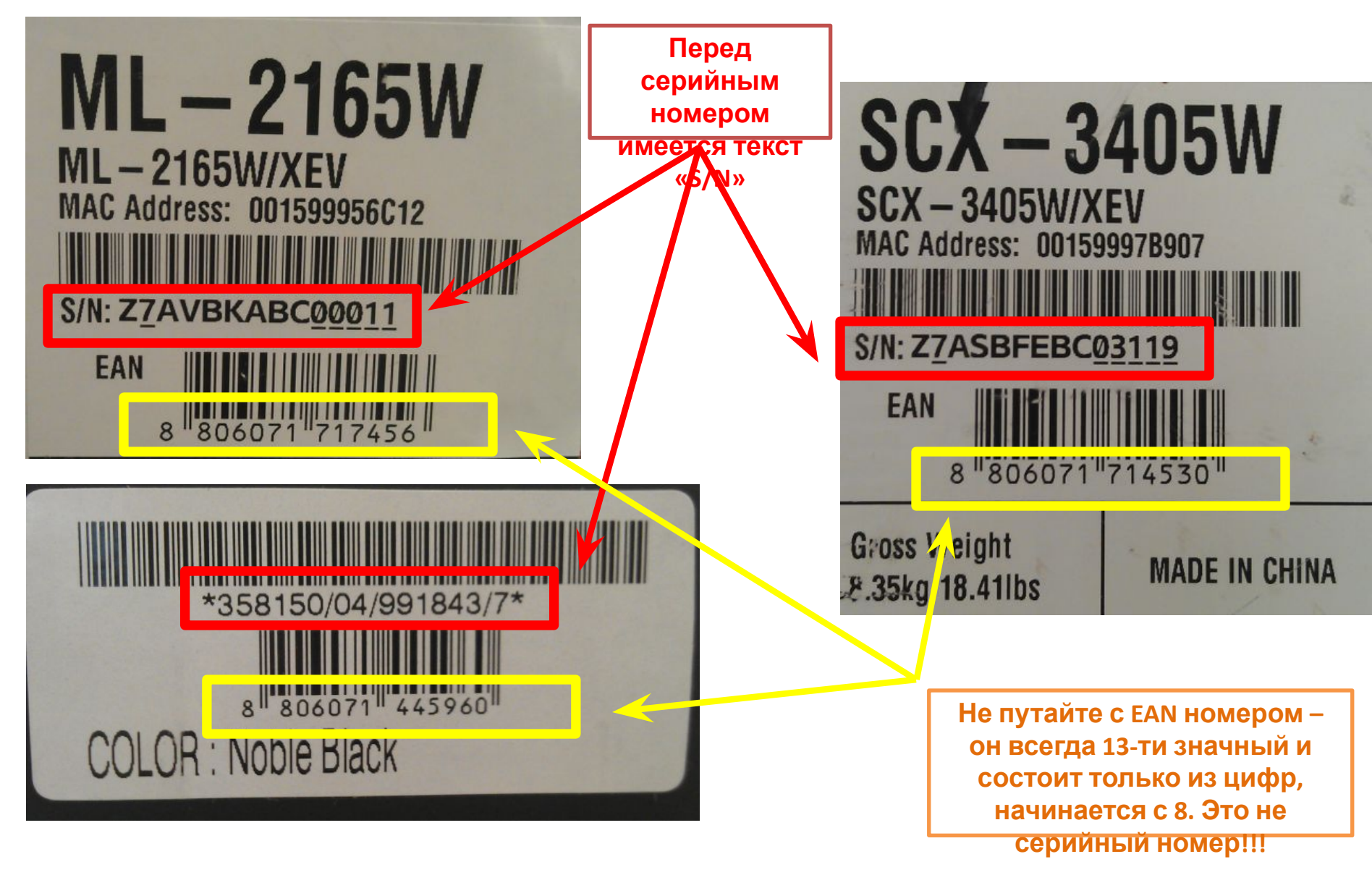

### **MCS 2.0** Периодичность загрузки

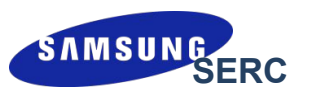

| Способ                                                              | Периодичность загрузки                      |
|---------------------------------------------------------------------|---------------------------------------------|
| Прямой ввод в MCS                                                   | 1 раз в день, но не реже 1 раза в<br>неделю |
| Загрузка Excel-файла в MCS                                          | 1 раз в день, но не реже 1 раза в<br>неделю |
| *Формирование специального<br>отчета из учетной системы<br>продавца | 1 -2 раза в день                            |

Период закрытия предыдущей недели - каждый понедельник текущей недели

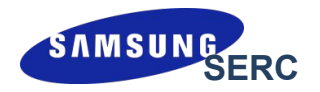

# Использование системы MCS под логином магазина (формат C00XXXXXX, SXSXXXXXX или FXSXXXXX)

Сканирование и внесение данных в систему

\*\*\* Под логином магазина можно регистрировать <u>только розничные</u> <u>продажи</u>. Оптовые продажи регистрируются в MCS только под логином партнера.

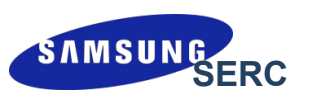

### Внесение IMEI/Serial Number через интерфейс MCS: «Sensing > IMEI / Serial Input > IMEI / Serial No Simple»

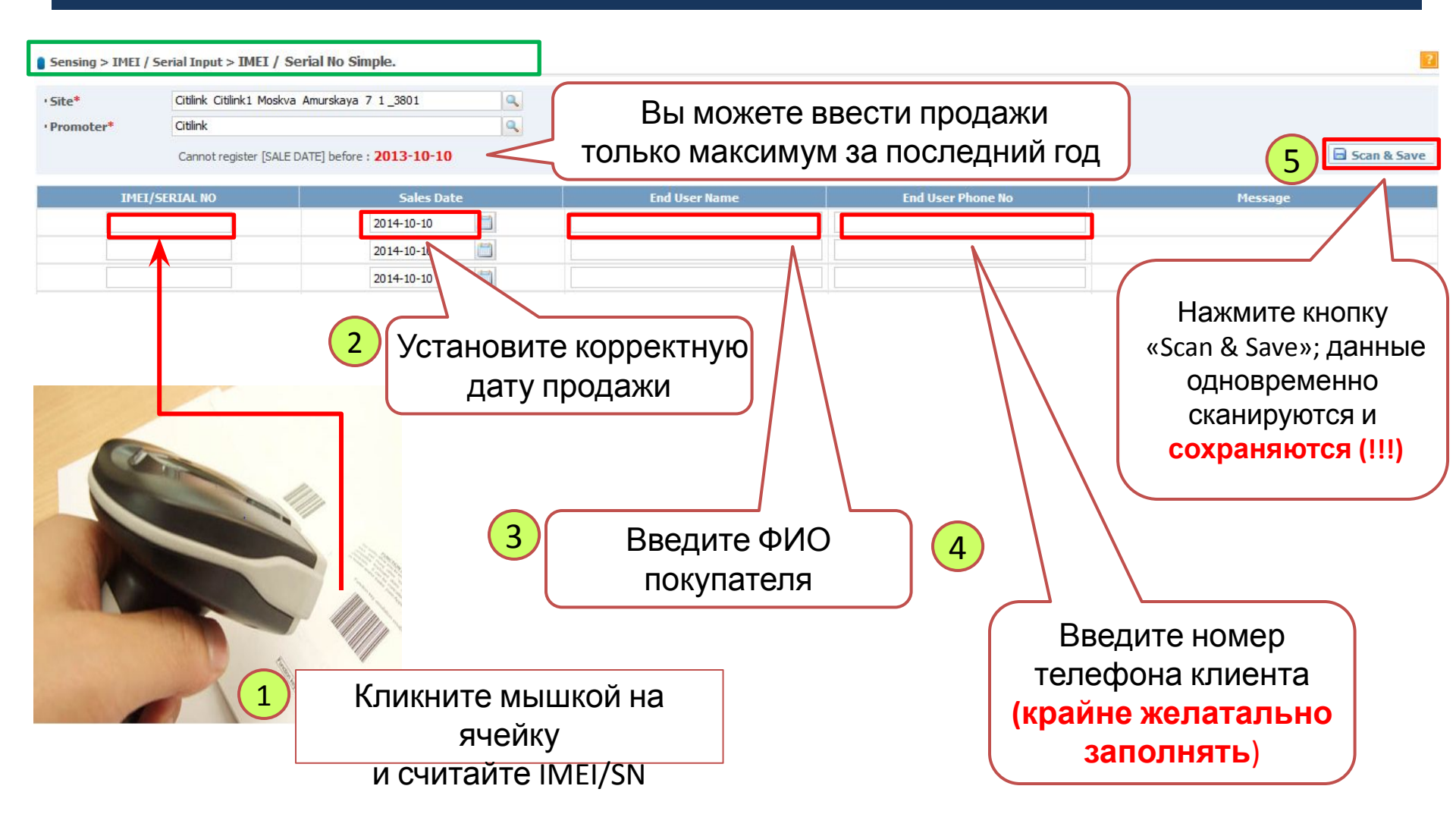

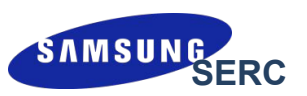

### <sup>Ф</sup>Внесение IMEI/Serial Number через интерфейс MCS: «Sensing > IMEI / Serial Input > IMEI / Serial No Simple»

| and a new poetion and                               | put > IMEI / Serial No Simple.                                                |                      |                                                       |                                           |   |                                              |
|-----------------------------------------------------|-------------------------------------------------------------------------------|----------------------|-------------------------------------------------------|-------------------------------------------|---|----------------------------------------------|
| * Otlink C<br>moter* Otlink<br>Canno                | Diblink1 Moskva Amurskaya 7 1_3801<br>ot register [SALE DATE] before : 2011-0 | <b>6-04</b>          |                                                       |                                           |   | 2 Scan &                                     |
| IMEI/SERIAL N                                       | 10 Sale                                                                       | es Date              | End User Name                                         | End User Phone No                         |   | Message                                      |
| J6K57WEC200720<br>A46641AZB002070<br>j5vf7wdc100870 | 2012-06-<br>2012-06-<br>2012-06-                                              | 03 🗐<br>03 🗐<br>03 🗐 | Петров Петр Петрович<br>Дмитриев Дмитрий<br>Елизавета | 89091111122<br>89091111133<br>89091111144 | 1 | Гроверьте<br>комментарий<br>в данном<br>попе |
| коммен                                              | ешном сканир<br>нтарий «Succes                                                | овании<br>s».        | 1 должен быть                                         |                                           |   |                                              |

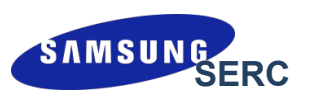

| SASP MCS                           | Vian ifoting Kim 2011 7.25 → Profile Logiout                                                                                                    |  |  |  |  |  |  |  |
|------------------------------------|----------------------------------------------------------------------------------------------------|--|--|--|--|--|--|--|
| Market Communication System        | Sensing Sales Force Mgmt. Forum Admin                                                                                                    |  |  |  |  |  |  |  |
| Sensing > IMEI / Serial Input > IM | EI / Serial No Sales _ Single Ch.                                                                                                    |  |  |  |  |  |  |  |
| · Site.                            | Promoter Sales Date 2011-07 Coding Sheet                                                                                                    |  |  |  |  |  |  |  |
| · Excel File                       | 찾아보기 · Sheet Name Sheet1 ※ Upload Haжмите кнопку                                                                                                    |  |  |  |  |  |  |  |
| IMEI/SERIAL NO Mode                | Name Sales Date Promoter Мессале "Coding Sheet" ЧТОБЫ                                                                                                    |  |  |  |  |  |  |  |
|                                    | File Download СКАЧАТЬ   Do you want to open or save this file? Пример Excel файла                                                                                          |  |  |  |  |  |  |  |
|                                    | Name: Template_IMEI_Serial_Upload_Single.xls<br>Type: Microsoft Office Excel 97-2003 Worksheet, 27,0KB<br>From: www.mcs-cis.net                                            |  |  |  |  |  |  |  |
|                                    | Qr 2 Save Cancel                                                                                                    |  |  |  |  |  |  |  |
| 3                                  | While files from the Internet can be useful, some f<br>harm your computer. If you do not trust the source<br>save this file. <u>What's the risk?</u> Нажмите кнопку "Save" |  |  |  |  |  |  |  |
| Template                           | Coding sheet сохраняется на компьютере                                                                                                    |  |  |  |  |  |  |  |

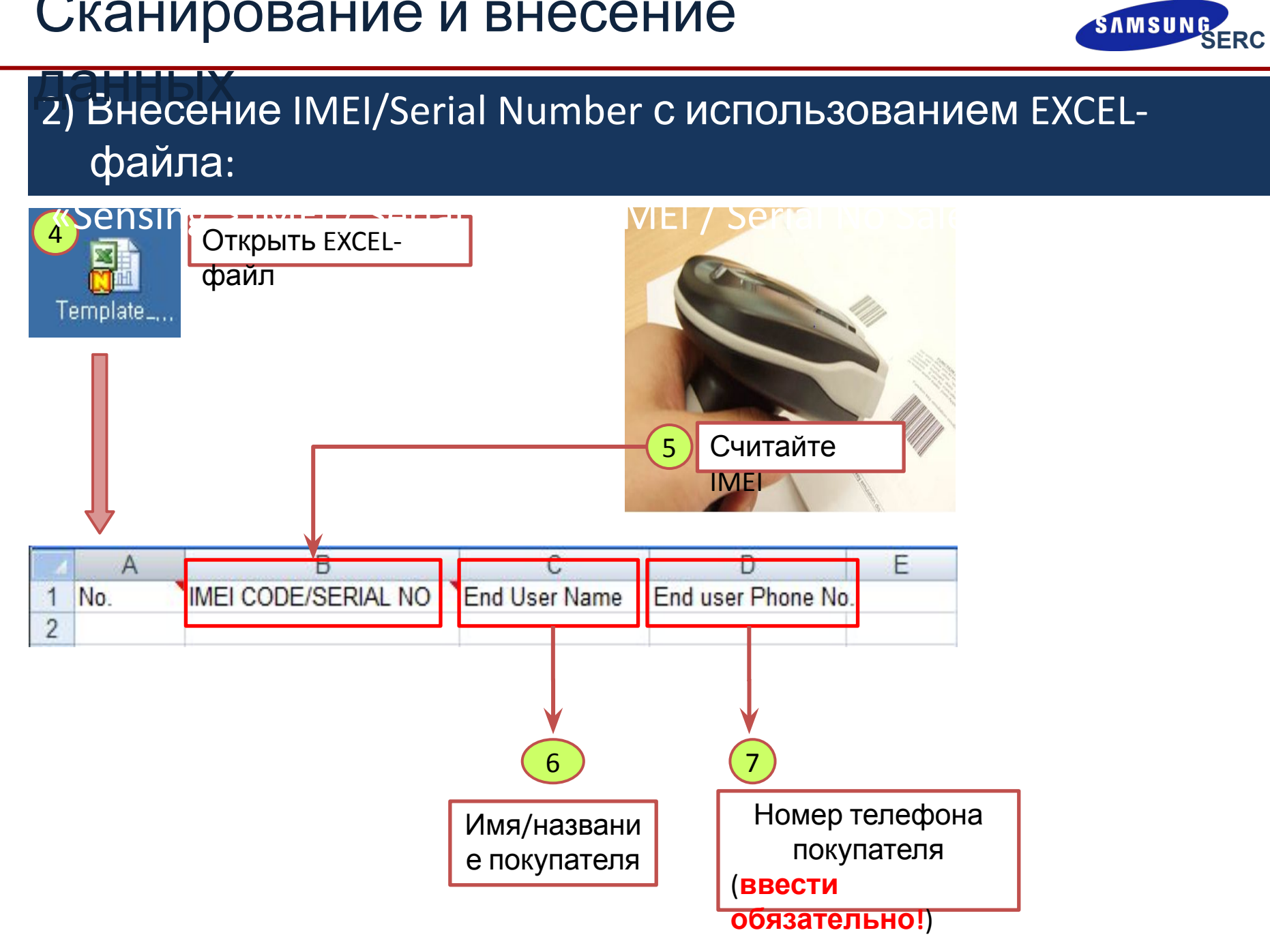

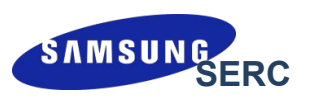

|    | Templat | e_IWEL_Sorial_Upload_Single | e xisx XE Lal | mput -       | IIVICI | Jei   |        |                     |   |
|----|---------|-----------------------------|---------------|--------------|--------|-------|--------|---------------------|---|
|    | A       | В                           | С             | D            | E      | F     | G      |                     |   |
| 1  | No.     | IMEI CODE/SERIAL NO         | End User Name | End user Pho | 2      |       |        |                     |   |
| 2  |         | F0509XNS400005Z             |               | 0123170000   |        |       |        |                     |   |
| 3  |         | F0509XNS400006Z             |               | 0123170001   |        |       |        |                     |   |
| 4  |         | F0509XNS400007Z             |               | 0123170002   |        |       |        |                     |   |
| 5  |         | F0509XNS400008Z             |               | 0123170003   |        |       |        |                     |   |
| 6  |         | F0509XNS400009Z             |               | 0123170004   |        |       |        |                     |   |
| 7  |         | F0509XNS400010Z             |               | 0123170005   |        |       |        |                     |   |
| 8  |         | F0509XNS400011Z             |               | 0123170006   |        |       |        |                     |   |
| 9  |         | F0509XNS400012Z             |               | 0123170007   |        | 2     |        |                     |   |
| 10 |         | F0509XNS400013Z             |               | 0123170008   | (      |       |        |                     |   |
| 11 |         | FO509XNS400014Z             |               | 0123170009   |        |       |        |                     |   |
| 12 |         | FO509XNS400015Z             |               | 0123170010   | I E    | Знесе | ние IN | 1EI/SN и телефонных |   |
| 13 |         | F0509XNS400016Z             |               | 0123170011   |        |       | 011000 |                     |   |
| 14 |         | F0509XNS400017Z             |               | 0123170012   |        | н     | омерс  | впокупателей        |   |
| 15 |         | F0509XNS400018Z             |               | 0123170013   |        |       |        |                     |   |
| 16 |         | F0509XNS400019Z             |               | 0123170014   |        |       |        |                     | ノ |
| 17 |         | F0509XNS400020Z             |               | 0123170015   |        |       |        |                     |   |
| 18 |         |                             |               |              |        |       |        |                     |   |

- Для корректной загрузки необходимо IMEI и серийные номера сохранять на разных листах/файлах и подгружать на сайт по очереди.
- **О** Рекомендуемая периодичность загрузки данных в систему MCS 1 раз в день

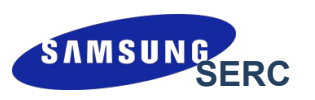

#### Танных

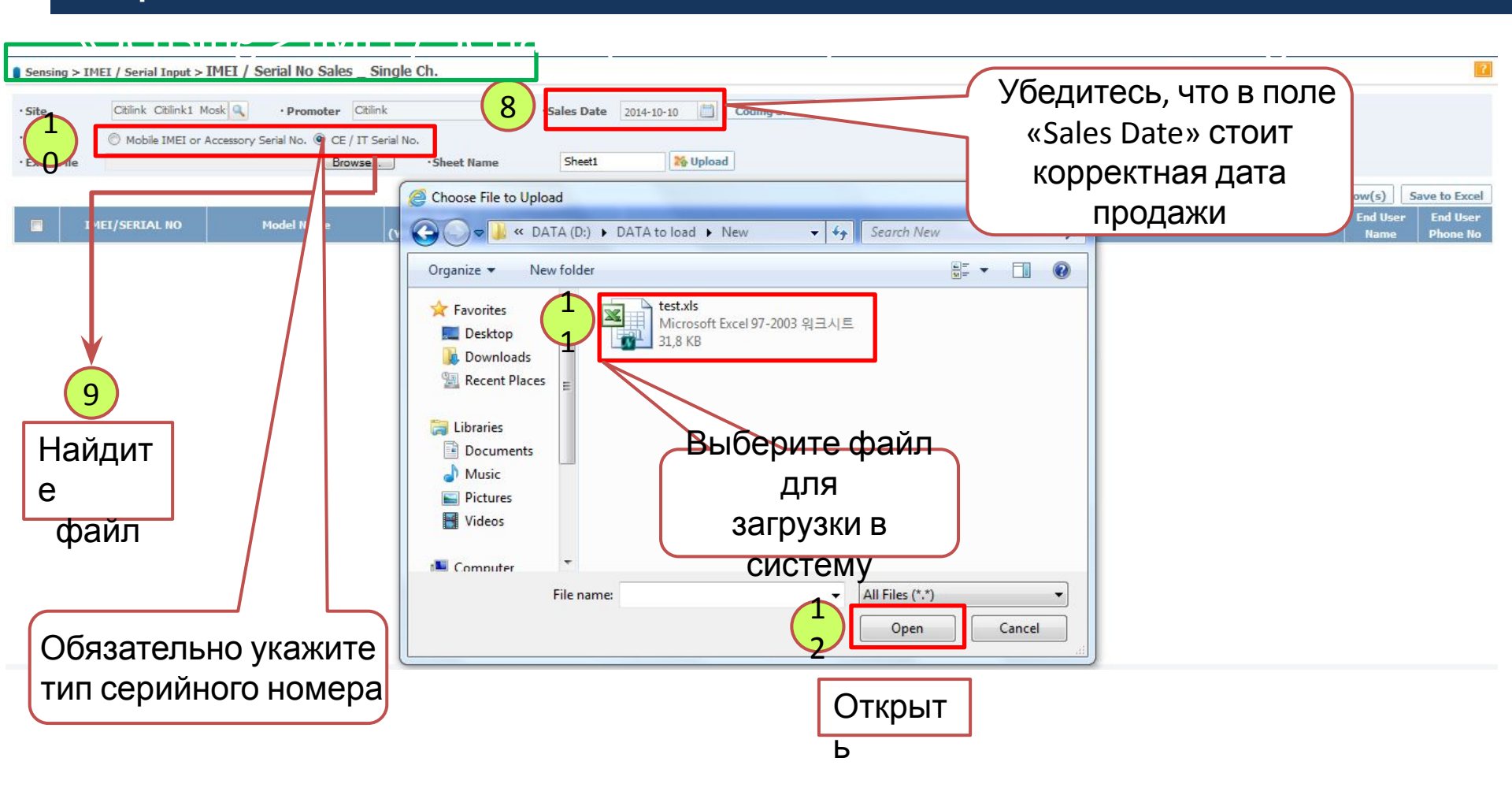

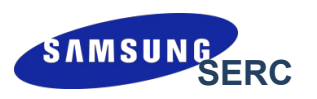

| Sens    | ing > IMEI / Serial Input > IMEi | ; Serial No Sales _ Sing       | gle Ch.                 |            |            |                                         |              | ?          |
|---------|----------------------------------|--------------------------------|-------------------------|------------|------------|-----------------------------------------|--------------|------------|
| · Site. | Citilink Citilink1 Mosk          | • Promoter Citilink            |                         | Sales Date | 2014-10-10 | Coding Sheet                            |              |            |
| ·Type   | Mobile IMEI or Accesso           | ory Serial No. 🖲 CE / IT Seria | il No.                  |            |            | -                                       |              |            |
| • Exce  | l File                           | Browse                         | •Sheet N                | ame Sheet1 | 🎇 Upload   |                                         |              |            |
|         |                                  |                                |                         |            |            | Clear All Clear All Clear All Clear All | ete Row(s) S | av 1       |
|         | IN-3-ERIAL NO                    | Model Name                     | Sales Date<br>YYYYMMDD) | Promoter   |            | Message                                 | End User     | 4          |
| V       | 072N38KF7A008W                   |                                | 20141010                | 1003970    |            |                                         | Sidorov      | 9600155778 |
| V       | 31933LJF300413T                  |                                | 20141010                | 1003970    |            |                                         | Ivanov       | 9552661005 |
| 1       | HQ433LJF502831R                  |                                | 20141010                | 1003970    |            | Проверьте, что номер телефона           | Petrov       | 9210447931 |
| V       | J0N57WTD800846T                  |                                | 20141010                | 1003970    |            | загрузился правильно                    | Pupkin       | 9011882537 |
|         |                                  |                                |                         |            | 1          | 4 rows                                  | 1 page       | 20 🔻       |
|         |                                  |                                | _                       |            |            | Нажмите кнопку                          |              |            |
| (       | Проверьте                        |                                |                         |            |            | «Scan & Save»; данные                   |              |            |
|         |                                  |                                |                         |            |            | одновременно                            |              |            |
| l       | загрузилис                       | ынавилы                        | но                      |            |            | сканируются и                           |              |            |
|         |                                  |                                |                         |            |            | сохраняются (!!!)                       |              |            |

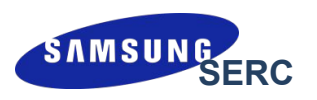

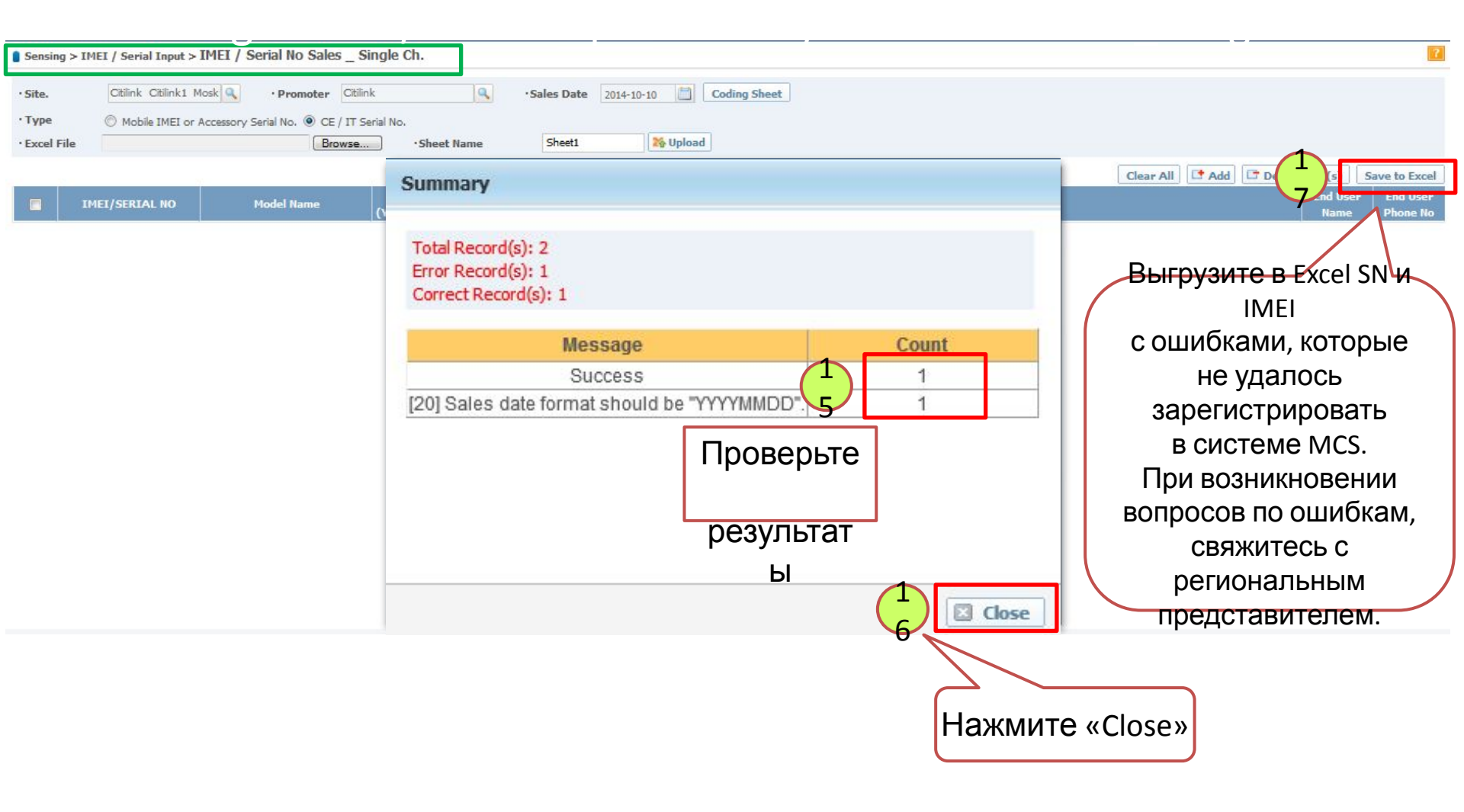

### Просмотр и удаление загруженных

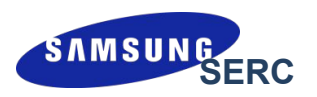

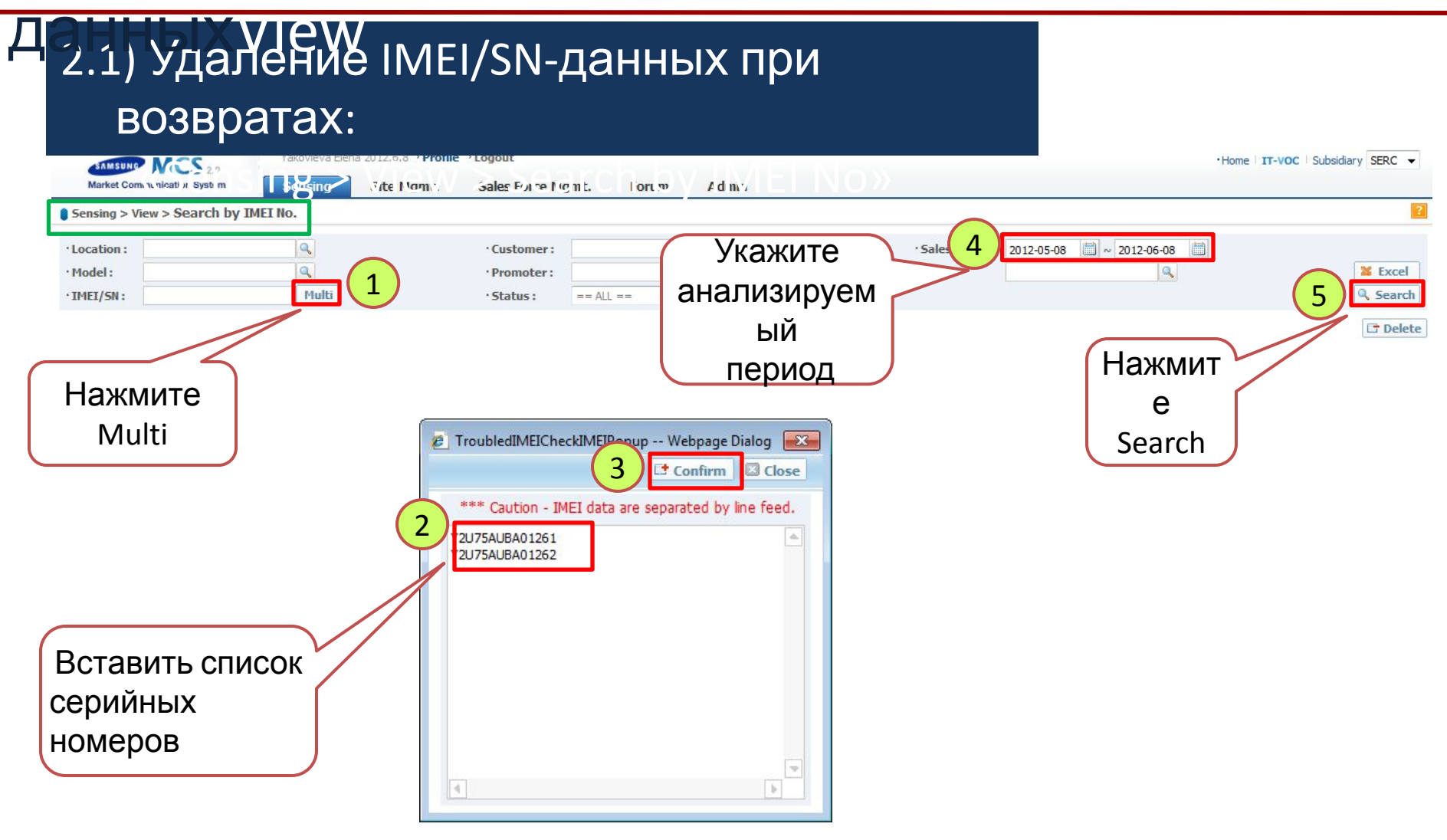

# Просмотр и удаление загруженных данных в

# 2.2) Удаление IMEI/SN-данных при возвратах:

| Sensing > View > Search by IMEI No.                                                                                                    |                                                                                                    |                            | 2                                                                                                    |
|----------------------------------------------------------------------------------------------------|----------------------------------------------------------------------------------------------------|----------------------------|----------------------------------------------------------------------------------------------------|
| · Location :                                                                                                    | Customer: Promoter: Sold                                                                                                    | • Sales Date :<br>• Site : | 2011-01-01 ( ~ 2012-08-17 ( )                                                                                                    |
| IMEI/5N     Model Name     Sales Date       Image: Sales Date     UE32D6510WSXRU     UE32D6510WSXRU       Image: Sales Date     UE32D6510WSXRU     UE32D6510WSXRU       Image: Sales Date     UE32D6510WSXRU     UE32D6510WSXRU       Image: Sales Date     UE32D6510WSXRU     UE32D6510WSXRU | Рефетен Систомог From Site<br>Выберите серийные<br>номера,<br>которые необходимо<br>удалить                                            | FROM Site Code             | To Site End User<br>Name End Phone<br>No Create by reate Date   yr na 2012-08-08   Нажмите «Delete» 2012-08-08                            |
|                                                                                                    | Confirm<br>Are you sure to delete it?<br>If you click "OK", then it will be deleted complete<br>Please add reason of delete.<br>Return | ly.                        | 3<br>В появившемся окне<br>необходимо указать<br>причину удаления.<br>В случае возврата<br>товара указывается<br>комментарий<br>«Return». |
|                                                                                                    |                                                                                                    | 🛇 Yes 🖗 No                 |                                                                                                    |

# Просмотр и удаление загруженных данных в

# 2.2) Удаление IMEI/SN-данных при возвратах:

| Ser                     | sing > View > Sea                  | arch by IMEI No. |            |                   |                |                             |                                           |                                          |           |                  |                 |                 |             |
|-------------------------|------------------------------------|------------------|------------|-------------------|----------------|-----------------------------|-------------------------------------------|------------------------------------------|-----------|------------------|-----------------|-----------------|-------------|
| · Loc<br>· Moo<br>· IME | ation :<br>del :<br>I/SN :15453LKB | C00226^14483LHC2 | L<br>Multi | ·Cu<br>·Pr<br>·St | romoter : Sold |                             | <b>Q</b>                                  | · Sales Date :<br>· Site :               | 2011-01-0 | 1 🗐 ~ 2012-      | 08-17           |                 | Excel       |
|                         | IMEI/SN                            | Model Name       | Sales Date | Deleted Date      | Promoter       | Customer                    | From Site                                 | FROM Site Code                           | To Site   | End User<br>Name | End Phone<br>No | Create by       | Create Date |
| V                       | 15453LKBC00226                     | UE32D6510WSXRU   | 2012-06-17 | 2012-08-08        |                | Dan                         |                                           |                                          |           |                  |                 | Yakovleva Elena | 2012-08-08  |
| V                       | 14483LHC201475                     | LE32D450G1WXRU   | 2012-06-15 | 2012-08-08        |                | Рядо                        | ом с сер<br>номера                        | ОИНЫМ<br>ОМ                              |           |                  |                 | Yakovleva Elena | 2012-08-08  |
|                         |                                    |                  |            | 4                 |                | юявила<br>что<br>сер<br>усп | юсь дата<br>означа<br>рийный п<br>ешно уд | а удаления<br>ет, что<br>номер<br>дален. | ,         |                  |                 |                 | 1           |

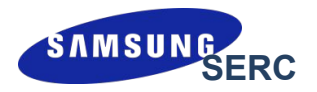

# Использование системы MCS под логином партнера (формат 10XXXX или FXRXXXXX)

Сканирование и внесение данных в систему

\*\*\* Под логином партнера можно регистрировать как розничные, так и оптовые продажи.

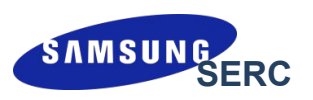

#### 

#### 1) Внесение IMEI/SN с магазинов с использованием EXCELфайла:

| Sarr :<br>Market Communication System       | sung Gallery_Tverskziya 22.20 .2.5, ℓ → Pretiler → Lo<br>Ising | po it                                                                                                    |                                                           | ·I lo ne l            | T-V )C Subsidiar (y SERC - |
|---------------------------------------------|----------------------------------------------------------------|----------------------------------------------------------------------------------------------------|-----------------------------------------------------------|-----------------------|----------------------------|
| Sensing > IMEI / Serial Input > IMEI / S    | Gerial No Sales _ Multi Ch.                                    |                                                                                                    |                                                           |                       | 2                          |
| · Site.                                     | S Downloa 1                                                    | Coding Sheet                                                                                                    |                                                           | нажмите кнопку        |                            |
| • Type © IMEI Code © SERIAL NO • Excel File | Browse · Sheet Name                                            | Sheet1 X Upload                                                                                                    |                                                           | «Coding Sheet», чтоб  | ы                          |
| LANGI I IL                                  | Jaccinance                                                     |                                                                                                    |                                                           | скачать               | to Excel                   |
| IMEI/SERIAL NO Mod                          | lel Name Sales Date<br>(YYYYMMDD) From Site                    | From Site Name To Site                                                                                                    | e To Site Name                                            | изинаример Excel файл | End User<br>Name Phone No  |
|                                             | File D                                                         | ownload                                                                                                    |                                                           |                       |                            |
|                                             | Do                                                             | you want to open or save this file?                                                                                             |                                                           |                       |                            |
|                                             |                                                                | Name: Template_IMEL_Serial_Up<br>Type: Microsoft Office Excel 97<br>From: www.mcs-cis.net                                       | oload_Multi.xls<br>-2003 Worksheet, 29,0KB<br>Save Cancel |                       |                            |
|                                             |                                                                | While files from the Internet can be used<br>harm your computer. If you do not trust<br>save this file. <u>What's the risk?</u> | и, sor<br>Нажмите                                         | е кнопку «Save»       |                            |
| 3<br>Template                               | «Coding sheet»<br>на компь                                     | сохранился<br>ьютере                                                                                                    |                                                           |                       |                            |

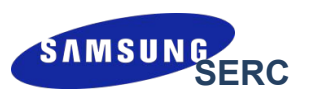

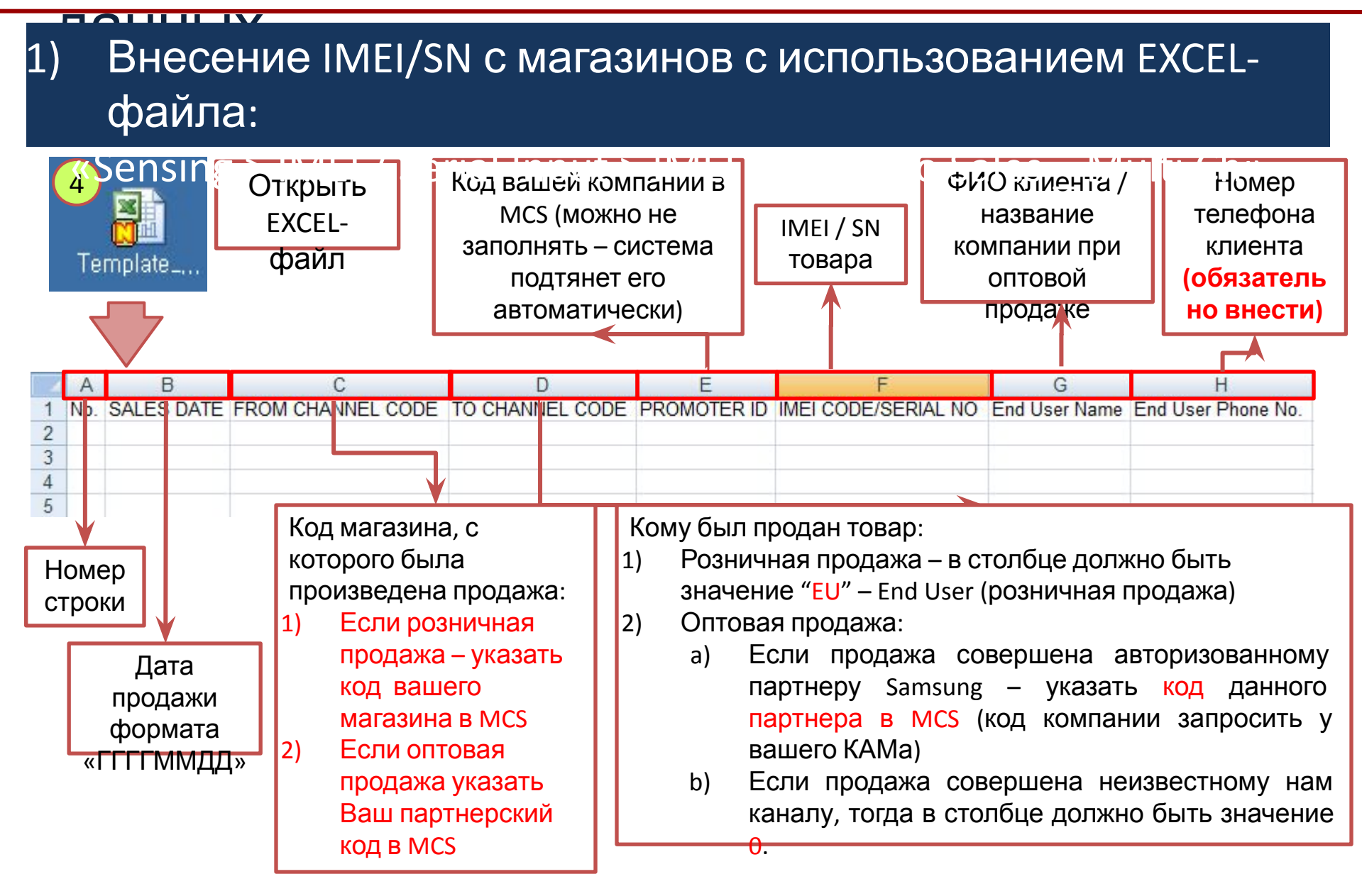

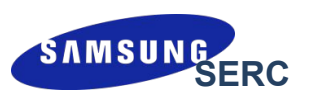

#### Внесение IMEI/SN с магазинов с использованием EXCEL-1) файла:

#### Пример формирования Excel файла по продажам всех магазинов

| 1  | Α   | В          | С                 | D               | E           | F                   | G                | H                  |
|----|-----|------------|-------------------|-----------------|-------------|---------------------|------------------|--------------------|
| 1  | No. | SALES DATE | FROM CHANNEL CODE | TO CHANNEL CODE | PROMOTER ID | IMEI CODE/SERIAL NO | End User Name    | End User Phone No. |
| 2  | 1   | 20120523   | C001368686        | EU              |             | 81896V1B400170R     | Мерген           | 89233822419        |
| 3  | 2   | 20120528   | C001368686        | EU              |             | 21413LDC401413      | Кисаев Сергей Пе | 89232709995        |
| 4  | 3   | 20120529   | C001368679        | EU              |             | J60V7MM800290       | Понимас Виктор А | 89233712946        |
| 5  | 4   | 20120523   | C001368679        | EU              |             | 24013LBC302684J     | Докторова Зинаид | 89134941991        |
| 6  | 5   | 20120524   | 1001520           | 1007090         |             | 11378VCBB02177F     | Mobile company   | 89135793345        |
| 7  | 6   | 20120524   | 1001520           | 1007090         |             | VOXQ81FBB00451X     | Mobile company   | 89083256477        |
| 8  | 7   | 20120525   | 1001520           | 1001010         |             | 21593LJC301222D     | HEOH             | 89135359886        |
| 9  | 8   | 20120528   | 1001520           | 0               |             | 21413LDC401418      | ИП Иванов        | 89232709995        |
| 10 | 9   | 20120528   | 1001520           | 0               |             | 21413LDC401417      | ИП Иванов        | 89232709995        |
| 11 | 10  | 20120528   | 1001520           | 0               |             | 21413LDC401414      | ИП Иванов        | 89232709995        |
| 12 | 11  | 20120528   | 1001520           | 0               |             | 21413LDC401412      | ИП Иванов        | 89232709995        |
| 13 |     |            |                   |                 |             |                     |                  |                    |

Еще раз про особенности загрузки оптовой и розничной продажи.

#### Розничная продажа 1)

- From channel code код вашего магазина! Ни в коем сдунатернеютайизаркоки необходимочиси и Α. компании! серийные номера сохранять на разных
- Β. To channel code - EU

#### 2) Оптовая продажа

- From channel code код вашей компании в MCS Α.
- To channel code B.
  - Код партнера в MCS, кому была совершена оптовая продажа i.
  - ii. 0 - если оптовая продажа совершена неизвестному каналу

Рекомендуемая периодичность загрузки данных в

листах/файлах и подгружать на сайт MCS по

очереди.

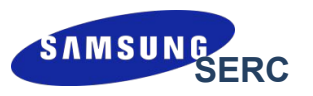

Столбец «To Site Code» в загрузочном файле может быть равен:

| Значение | Описание             | Тип данных в MCS | Кто может загрузить |
|----------|----------------------|------------------|---------------------|
| EU       | End User             | Sell-Out         | store, partner      |
| 1006340  | Samsung's Partner Id | Sell-Thru        | partner             |
| 0        | Unknown channel      | Sell-Thru        | partner             |

При загрузке оптовых продаж ни в коем случае нельзя ставить значение EU в столбце «To Site Code», потому что в последующем у других компаний будут проблемы при регистрации серийных номеров. Также не забывайте, что при продаже конечному пользователю сразу стартует электронная гарантия.

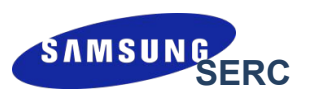

#### 

#### Внесение IMEI/SN с магазинов с использованием EXCELфайла:

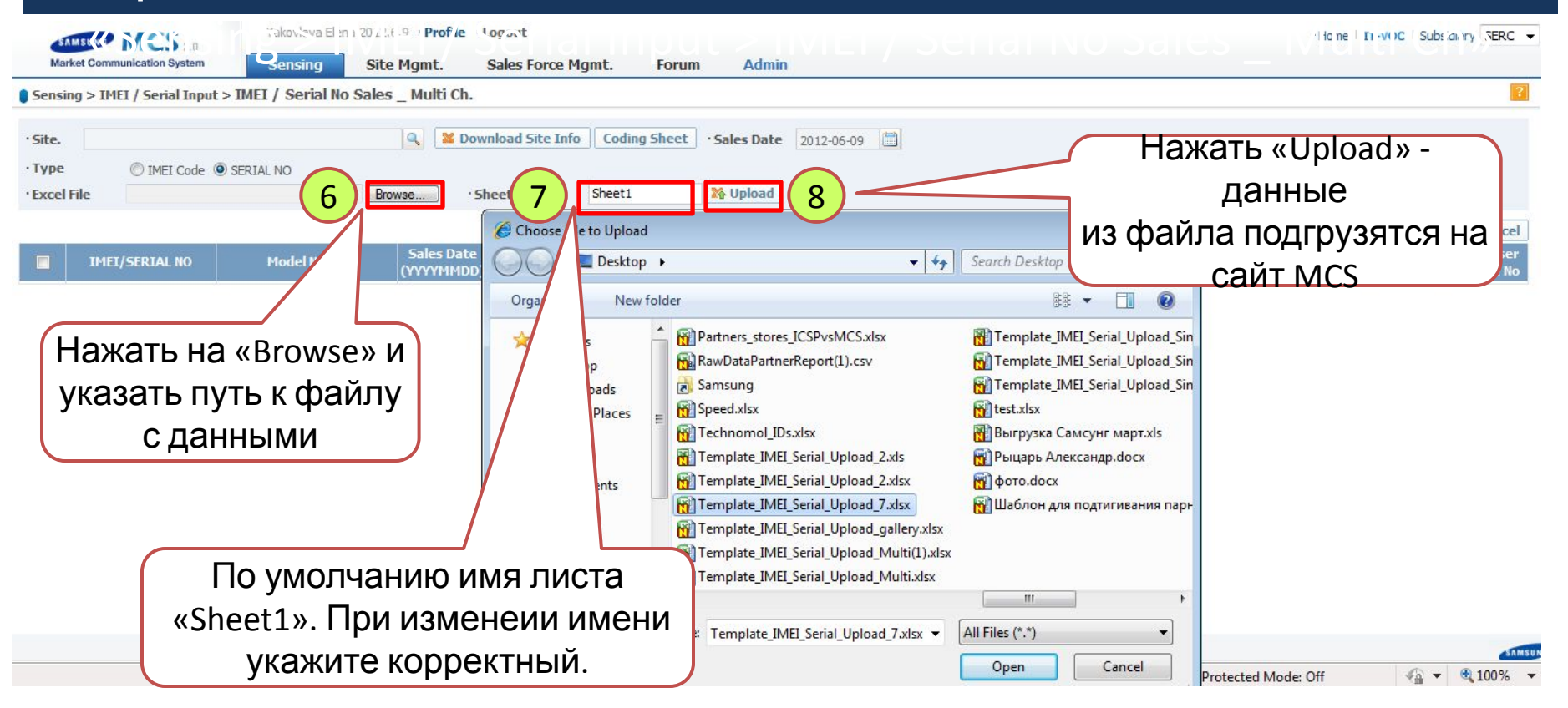

#### 

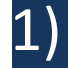

#### Внесение IMEI/SN с магазинов с использованием EXCELфайла:

|     |                | Λ       | Rolassin                    | · Sneet name |                                         | ap Opioad |              |           | Clear All | Et Add       | C Delete Row | (s) Sav              | e to Exc            |
|-----|----------------|---------|-----------------------------|--------------|-----------------------------------------|-----------|--------------|-----------|-----------|--------------|--------------|----------------------|---------------------|
| 114 | IEI/SERIAL NO  | odel Na | me Sales Date<br>(YYYYHHDD) | From Site    | From Site Name                          | To Site   | To Site Name | Promoter  |           | Hessage      | En           | d User En<br>lame Ph | id User<br>ione No. |
| 0   | 11185003916182 |         | 2010                        | 0006084378   | [828] ADVANCED INFO<br>SERVICE PUBLIC C | EU        | End User     | BAEKGRACE |           |              |              |                      |                     |
| 0   | 11185003916174 | a co    | M 20100501                  | 0006084378   | [828] ADVANCED INFO<br>SERVICE PUBLIC C | EU        | End User     | BAEKGRACE |           |              |              |                      |                     |
| 0   | 11185003916240 | cor     | M 20100530                  | 0006084378   | [828] ADVANCED INFO<br>SERVICE PUBLIC C | 0         |              | BAEKGRACE |           |              |              |                      |                     |
| 0   | 11185003916216 |         | M 20100530                  | 0006084378   | (828) ADVANCED INFO<br>SERVICE PUBLIC C | EU        | End User     | BAEKGRACE |           |              |              |                      |                     |
| 0   | 11185003916224 |         | M 20100530                  | 0006084378   | [828] ADVANCED INFO<br>SERVICE PUBLIC C | EU        | End User     | BAEKGRACE |           |              |              |                      |                     |
| 0   | 11185003916232 |         | 20100530                    | 0006084378   | [828] ADVANCED INFO<br>SERVICE PUBLIC C | EU        | End User     | BAEKGRACE |           |              |              |                      |                     |
| 0   | 11185003916190 |         | 20100601                    | 0006084378   | [828] ADVANCED INFO<br>SERVICE PUBLIC C | EU        | End User     | BAEKGRACE |           |              |              |                      |                     |
| 0   | 11185003916208 |         | 20100606                    | 0006084378   | (828) ADVANCED INFO                     | EU        | End User     | BAEKGRACE |           |              |              |                      |                     |
|     |                |         |                             |              |                                         |           |              |           |           |              | 0            |                      |                     |
|     | I I            | JVI 3ai |                             |              | 06 -                                    |           | (            | Нажи      | лите кн   | нопк         | v            |                      |                     |
|     |                |         | высерете                    | 9            |                                         |           |              | "Scop 8   | Savasi    | п <u>о</u> ц |              |                      |                     |
|     | «Mot           | oile IM | El or Accesso               | ory Ser      | ial No»,                                |           |              | «Scall &  | Save»;    | дан          | ные          |                      |                     |
|     |                |         |                             | •            |                                         |           |              | ОЛНО      | RDAM      | рннс         |              |                      |                     |
|     | при з          |         | ис серийць                  |              |                                         |           |              | Одих      | DPCiiii   |              | ·            |                      |                     |

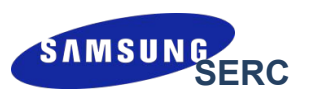

#### 

#### Внесение IMEI/SN с магазинов с использованием EXCELфайла:

| bellne"(000 MR { \ Promoter bet promoter • sales Date 2011-07:29 Coding Sheet  bet Precise C SERIAL NO  bet Row Plane  bet Plane  bet P                                                                                                    | ensing > IMEI / Serial Input >         | IMEI / Serial No Sales _ Multi Ch.                                                                                                    | 1                                            |
|----------------------------------------------------------------------------------------------------|----------------------------------------|----------------------------------------------------------------------------------------------------|----------------------------------------------|
| Intel/SERIAL NO   Model Name   Summary   Intel Record (s): 2     Error Record(s): 1   Total Record(s): 1   Buirpysurre B Excel SN-4     Message   Count   IMEI     Success   1   IMEI     [20] Sales date format should be "YYYYMMDD".   1     Image: Descent Count   Image: Descent Count     Image: Descent Count   Image: Descent Count     [20] Sales date format should be "YYYYMMDD".   1     Image: Descent Count   Image: Descent Count     Image: Descent Count   Image: Descent Count     Image: Descent Count   Image: Descent Count     Image: Descent Count   Image: Descent Count     Image: Descent Count   Image: Descent Count     Image: Descent Count   Image: Descent Count     Image: Descent Count   Image: Descent Count     Image: Descent Count   Image: Descent Count     Image: Descent Count   Image: Descent Count     Image: Descent Count   Image: Descent Count     Image: Descent Count   Image: Descent Count     Image: Descent Count   Image: Descent Count     Image: Descent Count   Image: Descent Count     Image: Descent Count <t< th=""><th>ite. "BEELINE" (OOO MIR S . Pro<br/>ype</th><th>noter test promoter ·Sales Date 2011-07-29 🖾 Coding Sheet 2011-07-29 전 Coding Sheet 2011-07-29 전 Coding Sheet 2011-07-29 TO Coding Sheet 2011-07-29 TO Coding Sheet 2011-07-29 TO Coding Sheet 2011-07-29 TO Coding Sheet 2011-07-29 TO Coding Sheet 2011-07-29 TO Coding Sheet 2011-07-29 TO Coding Sheet 2011-07-29 TO Coding Sheet 2011-07-29 TO Coding Sheet 2011-07-29 TO Coding Sheet</th><th></th></t<> | ite. "BEELINE" (OOO MIR S . Pro<br>ype | noter test promoter ·Sales Date 2011-07-29 🖾 Coding Sheet 2011-07-29 전 Coding Sheet 2011-07-29 전 Coding Sheet 2011-07-29 TO Coding Sheet 2011-07-29 TO Coding Sheet 2011-07-29 TO Coding Sheet 2011-07-29 TO Coding Sheet 2011-07-29 TO Coding Sheet 2011-07-29 TO Coding Sheet 2011-07-29 TO Coding Sheet 2011-07-29 TO Coding Sheet 2011-07-29 TO Coding Sheet 2011-07-29 TO Coding Sheet    |                                              |
| Total Record(s): 2   Error Record(s): 1     Correct Record(s): 1   Message     Success   1     [20] Sales date format should be "YYYYMMDD".   1     Проверьте   в системе MCS.     результат   Б     Б   При возникновении     вопросов по ошибкам   свяжитесь с     региональным   представителем.                                                                                                    | IMEI/SERIAL NO Model Name              | Summary                                                                                                    | d Delete Row( 3 Save to Excel                |
| Меззаде   Сошт     Success   1     [20] Sales date format should be "ҮҮҮҮММDD".   1     Проверьте   в системе MCS.     результат   Б     Б   Соме и системе мсс.     Сонцибками, которые   в системе MCS.     Проверьте   Б     В   Соме и системе мсс.     В   В     В   В     В   В     В   В     В   В     В   В     В   В     В   В     В   В     В   В     В   В     В   В     В   В     В   В     В   В     В   В     В   В     В   В     В   В     В   В     В   В     В   В     В   В     В   В     В   В     В   В     <                                                                                                    |                                        | Total Record(s): 2<br>Error Record(s): 1<br>Correct Record(s): 1                                                                                                    | <mark>Выгрузите в E</mark> xcel SN и<br>IMEI |
| Success   1     [20] Sales date format should be "ҮҮҮҮММDD".   1     Проверьте   в системе MCS.     При возникновении   вопросов по ошибкам     результат   в     ы   Свяжитесь с     региональным   представителем.                                                                                                    |                                        | Message Count                                                                                                    | с ошибками, которые                          |
| Зарегистрировать<br>в системе MCS.<br>Проверьте<br>результат<br>ы<br>Свяжитесь с<br>региональным<br>представителем.                                                                                                    |                                        | Success 1                                                                                                    | не удалось                                   |
| Проверьте при возникновении вопросов по ошибкам свяжитесь с региональным представителем.                                                                                                    |                                        | [20] Sales date format should be "YYYYMMDD".]                                                                                                    | зарегистрировать                             |
| результат<br>ы<br>1 резорыте<br>результат<br>ы<br>1 ресорыте<br>результат<br>ы<br>1 ресорыте<br>резиональным<br>представителем.<br>1 Мажмите<br>1 Сове<br>Нажмите<br>1 Сове<br>1 Сове                                                                                                    |                                        | Проверьте                                                                                                    |                                              |
| результат<br>ы представителем.<br>Нажмите                                                                                                    |                                        |                                                                                                    | вопросов по ошибкам                          |
| робультат<br>ы региональным<br>представителем.<br>Нажмите                                                                                                    |                                        | результат                                                                                                    | свяжитесь с                                  |
| представителем.<br>Нажмите                                                                                                    |                                        | peoglation and the second second seco | региональным                                 |
| Нажмите                                                                                                    |                                        |                                                                                                    | представителем.                              |
| Соруган (с) 2007-2011 запосла со., со 2 Нажмите                                                                                                    |                                        |                                                                                                    |                                              |
|                                                                                                    |                                        |                                                                                                    | 💷 🦰 Нажмите                                  |

# При возникновении каких-либо вопросов, пожалуйста, свяжитесь с указанными ниже людьми

| No | Имя                    | Номер<br>телефона | e-mail                  |
|----|------------------------|-------------------|-------------------------|
| 1  | Елена Яковлева         | +7-495-589-2218   | yakovleva.e@samsung.com |
| 2  | Марина Мызникова       | +7-495-641-2490   | myznikova.m@samsung.com |
| 3  | Анастасия<br>Трофимова | +7-495-287-2988   | trofimova.a@samsung.com |
| 4  | Григорий Орлов         | +7-499-277-7642   | orlov.g@samsung.com     |
| 5  | Евгения Лебедева       | +7-499-277-7636   | lebedeva.e@samsung.com  |